# **Guichet ONEGATE**

# **Evolutions version 5.2**

Novembre 2015

Public

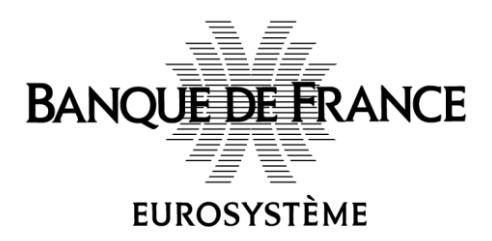

## Table des matières

| INTRODUCTION                                                                                                    |
|----------------------------------------------------------------------------------------------------|
| 1. SYNTHÈSE DES CHANGEMENTS4                                                                                          |
| 2. DÉTAIL DU CHANGEMENT 1 « PAGE D'ACCUEIL EN MODE PORTAIL » 5<br>2.1. DÉTAIL DU CHANGEMENT 2 DANS L'ÉCRAN « PROFIL » |
| 3. DÉTAIL DU CHANGEMENT 3 « EFFECTUER UNE REMISE EN UN CLIC »8                                                        |
| 4. DÉTAIL DU CHANGEMENT 4 – MASQUER DES RAPPORTS NON<br>OPÉRATIONNELS À LA SAISIE EN LIGNE9                           |
| 5. DÉTAIL DU CHANGEMENT 5 CONCERNANT LES REMISES XBRL ET XML1                                                         |
| 6. RÉGRESSIONS IDENTIFIÉES12                                                                                          |
| 7. INFORMATIONS UTILES13                                                                                              |

### Introduction

Le présent document propose une description des principaux changements livrés avec la version 5.2 de l'application ONEGATE.

Seuls les plus visibles sont listées et, pour certains, détaillés.

## 1. Synthèse des changements

| N° | Type de<br>changement  | Description                                                                                                    | Collectes<br>Impactées        |  |  |
|----|------------------------|----------------------------------------------------------------------------------------------------|-------------------------------|--|--|
| 1  | Ergonomie              | Révision de l'ergonomie de la page d'accueil pour une<br>présentation en mode « Portail » des fonctions de<br>l'application Externe | Toutes collectes              |  |  |
| 2  | Ergonomie              | Les civilité, nom et prénom sont rendus obligatoires à la saisie dans l'écran « Mon Profil ».                                       | <sup>a</sup> Toutes collectes |  |  |
| 3  | Ergonomie              | Rendre opérationnelle en un seul clic la fonction<br>« Effectuer une remise »                                                       | Toutes collectes              |  |  |
| 4  | Ergonomie              | Permettre de masquer des rapports non opérationnels<br>en saisie en ligne                                                           | Is Toutes collectes           |  |  |
| 5  | Remises<br>XML et XBRL | Révision des contrôles de cohérence des balises en-<br>tête et mail des structures des fichier                                      | Collectes XBRL<br>et XML      |  |  |

# 2. Détail du changement 1 « Page d'accueil en mode Portail »

| N° | Type de<br>changement | Description                                                                                                    | Collectes<br>Impactées |
|----|-----------------------|----------------------------------------------------------------------------------------------------|------------------------|
| 1  | Ergonomie             | Révision de l'ergonomie de la page d'accueil pour une présentation en mode « Portail » des fonctions de l'application Externe | Toutes collectes       |

L'objectif de ce changement ergonomique est de proposer aux remettants une page d'accueil de l'application OneGate externe orientée « Portail ».

Les remettants disposent désormais, en une seule vue, de l'ensemble des processus métiers servis par l'application ; et ils sont incités à renseigner leur adresse mail dans la page « Profil ».

Les accès aux fonctionnalités sont optimisés en étant accessibles en moins d'actions à l'écran, avec un nombre de clics réduits.

Deux impacts fonctionnels complètent l'évolution :

- L'ajout d'une fonction pour choisir le mode d'affichage de la page d'accueil, décrite plus loin.
- L'ajout d'une règle de gestion pour inciter le remettant à renseigner son adresse mail - cf. le détail du changement 2

| Lefevre François (21-FLEFEV<br>ANQUE DE FRANCE One Gate |                                                                                                    |                                   |                     |                         |         | Lefevre François (21-FLEFEVRE-0<br>Déconnexion C |                                    |  |
|---------------------------------------------------------|----------------------------------------------------------------------------------------------------|-----------------------------------|---------------------|-------------------------|---------|--------------------------------------------------|------------------------------------|--|
| EUR                                                     | ROSYSTÈME                                                                                                    |                                   |                     |                         |         |                                                  | 🔓 <u>CIB - 30003 (STE GENERALE</u> |  |
| Profil                                                  | ni Rapports Messages Échanges de lichiers Effectuer une remise                                                            |                                   |                     |                         |         |                                                  |                                    |  |
|                                                         |                                                                                                    |                                   |                     |                         |         |                                                  |                                    |  |
|                                                         |                                                                                                    | Profil                            |                     | Rapports                |         | Mac                                              | 20162                              |  |
|                                                         |                                                                                                    | 1 Iom                             |                     | Rupports                |         | inco                                             | Juges                              |  |
| Mr L                                                    | efevre François                                                                                                    |                                   |                     | Accéder à mes rapports  |         | Nb de msg reçus non lus :<br>2231                | Boîte de réception                 |  |
| adm                                                     | n01.onegate@bdf.dev01                                                                                                    | .local                            |                     |                         |         | 2231                                             | Boîte d'envoi                      |  |
| Den                                                     | nande d'extensions de d                                                                                                   | Iroits                            |                     |                         |         |                                                  |                                    |  |
|                                                         |                                                                                                    |                                   |                     |                         |         |                                                  |                                    |  |
|                                                         |                                                                                                    |                                   |                     |                         |         |                                                  |                                    |  |
|                                                         |                                                                                                    | Écha                              | anges de fichiers 📑 |                         |         | Effectuer                                        | une remise                         |  |
|                                                         | Numéro de ticket                                                                                                    | Heure de réception                | Fin du traitement   | Nom du fichier          |         | A Parcourir                                      |                                    |  |
| R                                                       | 91946                                                                                                    | 02/10/2015 11:18:37               |                     | ECEIS.csv               | Détails |                                                  |                                    |  |
| ×                                                       | 91866                                                                                                    | 11/09/2015 15:50:24               | 11/09/2015 15:50:34 | ECO_PPMd256MB.zip       | Détails |                                                  |                                    |  |
| ×                                                       | 91865                                                                                                    | 11/09/2015 15:49:42               | 11/09/2015 15:49:44 | ECO_LZMA64MB.zip        | Détails |                                                  |                                    |  |
| ×                                                       | 91864                                                                                                    | 11/09/2015 15:47:19               | 11/09/2015 15:47:24 | ECO_deflate64kb (1).zip | Détails |                                                  |                                    |  |
| ×                                                       | 91863                                                                                                    | 11/09/2015 15:45:19               | 11/09/2015 15:45:34 | ECO_BZIP2.zip           | Détails |                                                  |                                    |  |
|                                                         |                                                                                                    |                                   |                     |                         |         |                                                  |                                    |  |
|                                                         |                                                                                                    |                                   |                     |                         |         |                                                  |                                    |  |
|                                                         |                                                                                                    |                                   |                     |                         |         |                                                  |                                    |  |
|                                                         |                                                                                                    |                                   |                     |                         |         |                                                  |                                    |  |
|                                                         | Contact: ♥ 01 42 32 63 34 - ⊠ onegate-support@banque-france.fr   <u>CGU</u>   @ Banque de France   <u>OneGate v5.2.12</u> |                                   |                     |                         |         |                                                  |                                    |  |
|                                                         |                                                                                                    |                                   |                     |                         |         |                                                  |                                    |  |
|                                                         |                                                                                                    |                                   |                     |                         |         |                                                  |                                    |  |
|                                                         |                                                                                                    |                                   |                     |                         |         |                                                  |                                    |  |
|                                                         |                                                                                                    |                                   |                     |                         |         |                                                  |                                    |  |
|                                                         |                                                                                                    |                                   |                     |                         |         |                                                  |                                    |  |
| ://inon                                                 | egate-recette.intra-dev01                                                                                                 | .bdf-dev01.local/onegate/spring/u | upload-flow         |                         |         |                                                  | 🔍 100% 🔻                           |  |

Figure 1 - Illustration de la page d'accueil en mode Portail

Guichet ONEGATE – Évolutions version 5.2

Dans l'écran « Mon Profil », le remettant peut choisir le mode d'affichage de sa page d'accueil via le nouveau champ (1) « Sélectionner votre page d'accueil » :

| 41.000                 |                                              |                           |                           | اللارية معسمونها      | Mine Monat                  | last .           |                               |                    |                                                 |
|------------------------|----------------------------------------------|---------------------------|---------------------------|-----------------------|-----------------------------|------------------|-------------------------------|--------------------|-------------------------------------------------|
| 🔶 🧭 🏉 https://inc      | onegate-recette.intra-d                      | ev01.bdf-dev01.local/     | onegate/spring/profile-f  | low?ex 🔎 🗕 🖒 🗙        | <i> OneGate - Pann</i>      | eau de Contrôle  | <i>i</i> OneGate - Mon profil | ×                  | 6 🖒                                             |
| Eichier Edition Affic  | <u>h</u> age Fa <u>v</u> oris O <u>u</u> til | s <u>?</u>                |                           |                       |                             |                  |                               |                    |                                                 |
| 👍 🦉 Galerie de compo   | osants 🔻 🙋 Imel 🔻                            | 🧧 Intranet 🔻 🚼            | Recherche Banque de Fr    | a 🧃 Recherche 🕶       |                             |                  | 👌 🕶 🖾 👻 🖻                     | 🖶 🔻 <u>P</u> age 🕶 | Sécu <u>r</u> ité ▼ <u>O</u> utils ▼ <b>@</b> ▼ |
|                        |                                              | · · ·                     |                           |                       |                             |                  |                               | Lef                | evre François (21-FLEFEVRE                      |
|                        | OneGate                                      | <u> </u>                  |                           |                       |                             |                  |                               |                    | -                                               |
| EUROSYSTEME            |                                              |                           |                           |                       |                             |                  |                               |                    | CIB - 30003 (STE GENERA)                        |
| Profil Rapports        | Messages Echa                                | inges de fichiers         | Effectuer une remise      |                       |                             | _                |                               | _                  |                                                 |
| Mon profil             |                                              |                           |                           |                       |                             |                  |                               |                    |                                                 |
|                        |                                              |                           |                           |                       |                             |                  |                               |                    |                                                 |
| Données de profil      |                                              |                           |                           |                       |                             |                  |                               |                    |                                                 |
| Informations perso     | onnelles                                     |                           |                           |                       |                             |                  |                               |                    |                                                 |
| Enregistrez vos infor  | mations personnelles                         | s. Cela permettra à no    | os services de prendre    | contact avec vous por | ur toute question liée      | à vos remises.   |                               |                    |                                                 |
| Langue                 | Français                                     | •                         |                           |                       |                             |                  |                               |                    |                                                 |
| Civilité *             | Monsieur 💌                                   |                           | Prénom *                  | François              |                             | Nom *            | Lefevre                       |                    |                                                 |
| E-Mail *               | adm01.onegate@                               | /bdf.dev01.local          |                           |                       |                             |                  |                               |                    |                                                 |
| Code Postal            |                                              |                           |                           |                       | Ville                       |                  |                               |                    |                                                 |
| Pays                   | France -                                     |                           |                           |                       | VIIIC                       |                  |                               |                    |                                                 |
| Téléphone              |                                              |                           | _                         |                       | Fax                         |                  |                               |                    |                                                 |
| Sélectionner votre     | Page Portail 💌                               |                           |                           |                       |                             |                  |                               |                    |                                                 |
| Sauvegarder            | Page Portail<br>Mon profil                   | · ·                       |                           |                       |                             |                  |                               |                    |                                                 |
| Oddvegarder            | Won prom                                     |                           |                           |                       |                             |                  |                               |                    |                                                 |
|                        |                                              |                           |                           |                       |                             |                  |                               |                    |                                                 |
| Déclarant              |                                              |                           |                           |                       |                             |                  |                               |                    |                                                 |
| Vous souhaitez pouvoir | effectuer des remises p                      | our une nouvelle collecti | e ou un nouveau déclarant | ? Demande d'extensio  | ns de droits                |                  |                               |                    |                                                 |
|                        |                                              |                           |                           |                       |                             |                  |                               |                    |                                                 |
|                        |                                              |                           |                           |                       |                             |                  |                               |                    |                                                 |
|                        |                                              |                           |                           |                       |                             |                  |                               |                    |                                                 |
|                        |                                              | Contact :                 | : 📞 01 42 92 63 34 - 🖾 on | egate-support@banque- | france.fr   <u>CGU</u>   ©I | Banque de France | OneGate v5.2.12               |                    |                                                 |
|                        |                                              |                           |                           |                       |                             |                  |                               |                    |                                                 |
|                        |                                              |                           |                           |                       |                             |                  |                               |                    |                                                 |
|                        |                                              |                           |                           |                       |                             |                  |                               |                    |                                                 |
|                        |                                              |                           |                           |                       |                             |                  |                               |                    |                                                 |
|                        |                                              |                           |                           |                       |                             |                  |                               |                    |                                                 |
|                        |                                              |                           |                           |                       |                             |                  |                               |                    |                                                 |
|                        |                                              |                           |                           |                       |                             |                  |                               |                    | ۹ 100% م                                        |

Figure 2 - Illustration du choix de la page d'accueil du remettant

#### 2.1. Détail du changement 2 dans l'écran « Profil »

| N° | Type de<br>changement | Description                                                                                   | Collectes<br>Impactées |
|----|-----------------------|-----------------------------------------------------------------------------------------------|------------------------|
| 2  | Ergonomie             | Les civilité, nom et prénom sont rendus obligatoires à la saisie dans l'écran « Mon Profil ». | Toutes collectes       |

Dans l'écran « Mon profil », la saisie des champs « Civilité », « Prénom » et « Nom » est rendue obligatoire (1), comme illustré ci-dessous.

Et, tant que l'adresse mail n'est pas renseignée dans l'écran, un message d'alerte apparaît dans le bloc Profil de la page portail.

| BANQUE DE FRANCE                                                                                                    | OnoGato                                                                                                    | Pro-                                                                                                    |                                                                                                    |              |       |         | Lefevre François (21-FLEFEVRE-0)<br><u>Déconnexion (</u> |
|----------------------------------------------------------------------------------------------------|----------------------------------------------------------------------------------------------------|----------------------------------------------------------------------------------------------------|----------------------------------------------------------------------------------------------------|--------------|-------|---------|----------------------------------------------------------|
| EUROSYSTÈME                                                                                                    | OlleGate                                                                                                    |                                                                                                    |                                                                                                    |              |       |         | 🔓 CIB - 30003 (STE GENERALE)                             |
| Profil Rapports M                                                                                                    | lessages Échanges de fic                                                                                                    | iers Effectuer une remi                                                                                    | se                                                                                                   |              |       |         |                                                          |
| Profil     Rapports     M       Mon profil     Données de profil     Informations personn<br>Enregistrez vos informul<br>Langue       Civilité *     E       E-Mail *     Rue et Numéro       Code Postal     Pays       Péléphone     Sélectionner votre<br>page d'accueil       Sauvegorder       Dèclarant       Vous souhatez pouvoir eff | lessages     Échanges de fic       nelles     ations personnelles. Cela perm       Français     •       Monsieur     •       adm01.onegate@bdf.dev9+       France     •       Page Portail     • | ettra à nos services de pren Prénom * ocal ile collecte ou un nouveau décla Contact : • 01 42 92 63 34 - 3 | se<br>dre contact avec vous p<br>François<br>1<br>rant ? Demande d'extent<br>≤ onegate-support@banqu | ville<br>Fax | Nom • | Lefevre |                                                          |
|                                                                                                    |                                                                                                    |                                                                                                    |                                                                                                    |              |       |         |                                                          |
|                                                                                                    |                                                                                                    |                                                                                                    |                                                                                                    |              |       |         |                                                          |
|                                                                                                    |                                                                                                    |                                                                                                    |                                                                                                    |              |       |         | € <b>100%</b> ▼                                          |

Figure 3 - Illustration du caractère obligatoire de la saisie des champs

# 3. Détail du changement 3 « Effectuer une remise en un clic »

| N° | Type de<br>changement | Description                                                                 | Collectes<br>Impactées |
|----|-----------------------|-----------------------------------------------------------------------------|------------------------|
| 3  | Ergonomie             | Rendre opérationnelle en un seul clic la fonction « Effectuer une remise ». | Toutes collectes       |

L'objectif de réduction des actions du remettant est illustré par ce changement.

À l'activation de la fonction « Effectuer une remise » (1) et à l'issue de la sélection du fichier à remettre par le remettant, le système se charge de la prise en compte du fichier, sans une nouvelle action du remettant.

| Banque                                     | Lefevre François (21-FLEFEVRE<br>BANQUE DE FRANCE OneGate                                                                  |                         |                      |                         |                |                                   |                  |  |
|--------------------------------------------|----------------------------------------------------------------------------------------------------|-------------------------|----------------------|-------------------------|----------------|-----------------------------------|------------------|--|
| EURC                                       | DSYSTÈME                                                                                                    | <u> </u>                |                      |                         |                | 🚔 <u>CIB - 3000</u>               | 3 (STE GENERALE) |  |
| Profil                                     | Rapports Message                                                                                                    | es Echanges de fichiers | Effectuer une remise |                         |                |                                   |                  |  |
|                                            |                                                                                                    |                         |                      |                         |                |                                   |                  |  |
|                                            |                                                                                                    | Profil                  |                      | Rapports                |                | Messages                          |                  |  |
| Mr Le<br>adm(<br><u>adm(</u><br><u>Dem</u> | Mr Lefevre François<br>adm01.onegate@bdf.dev01.local                                                                       |                         |                      | Accéder à mes rapports  |                | Nb de msg reçus non lus :<br>2232 | 1                |  |
|                                            | Échanges de fichiers 👼                                                                                                    |                         |                      |                         |                | Effectuer une remise              |                  |  |
|                                            | Numéro de ticket                                                                                                    | Heure de réception      | Fin du traitement    | Nom du fichier          |                | + Parcourir                       |                  |  |
| ×                                          | 91946                                                                                                    | 02/10/2015 11:18:37     | 02/10/2015 11:19:05  | ECEIS.csv               | Détails        |                                   |                  |  |
| ×                                          | 91866                                                                                                    | 11/09/2015 15:50:24     | 11/09/2015 15:50:34  | ECO_PPMd256MB.zip       | <b>Détails</b> |                                   |                  |  |
| ×                                          | 91865                                                                                                    | 11/09/2015 15:49:42     | 11/09/2015 15:49:44  | ECO_LZMA64MB.zip        | Détails        |                                   |                  |  |
| ×                                          | 91864                                                                                                    | 11/09/2015 15:47:19     | 11/09/2015 15:47:24  | ECO_deflate64kb (1).zip | <b>Détails</b> |                                   |                  |  |
| ×                                          | 91863                                                                                                    | 11/09/2015 15:45:19     | 11/09/2015 15:45:34  | ECO_BZIP2.zip           | Détails        | 1                                 |                  |  |
|                                            |                                                                                                    |                         |                      |                         |                |                                   |                  |  |
|                                            | Contact : ♥ 01 42 92 63 34 - ळ onegate-support@banque-france.fr   <u>COU</u>   © Banque de France   <u>OneGate v5 2 12</u> |                         |                      |                         |                |                                   |                  |  |

# 4. Détail du changement 4 – Masquer des rapports non opérationnels à la saisie en ligne

| N° | Type de<br>changement | Description                                                               | Collectes<br>Impactées |
|----|-----------------------|---------------------------------------------------------------------------|------------------------|
| 4  | Ergonomie             | Permettre de masquer des rapports non opérationnels<br>en saisie en ligne | Toutes collectes       |

Une nouvelle fonctionnalité de paramétrage permet de masquer un rapport aux remettants dans l'écran « Mes Rapports » de l'application Externe.

L'objectif est de ne pas donner accès à la saisie en ligne de certains rapports ; par exemple, les rapports impactés par une remise XBRL.

Ci-dessous sont présentées deux copies d'écran illustrant le résultat produit :

- 1. L'écran « Mes rapports » avec les rapports XBRL visibles, avant la mise en œuvre du paramétrage.
- 2. L'écran « Mes rapports » sans les rapports XBRL, après la mise en œuvre du paramétrage associé aux rapports XBRL auxquels le remettant est accrédité.

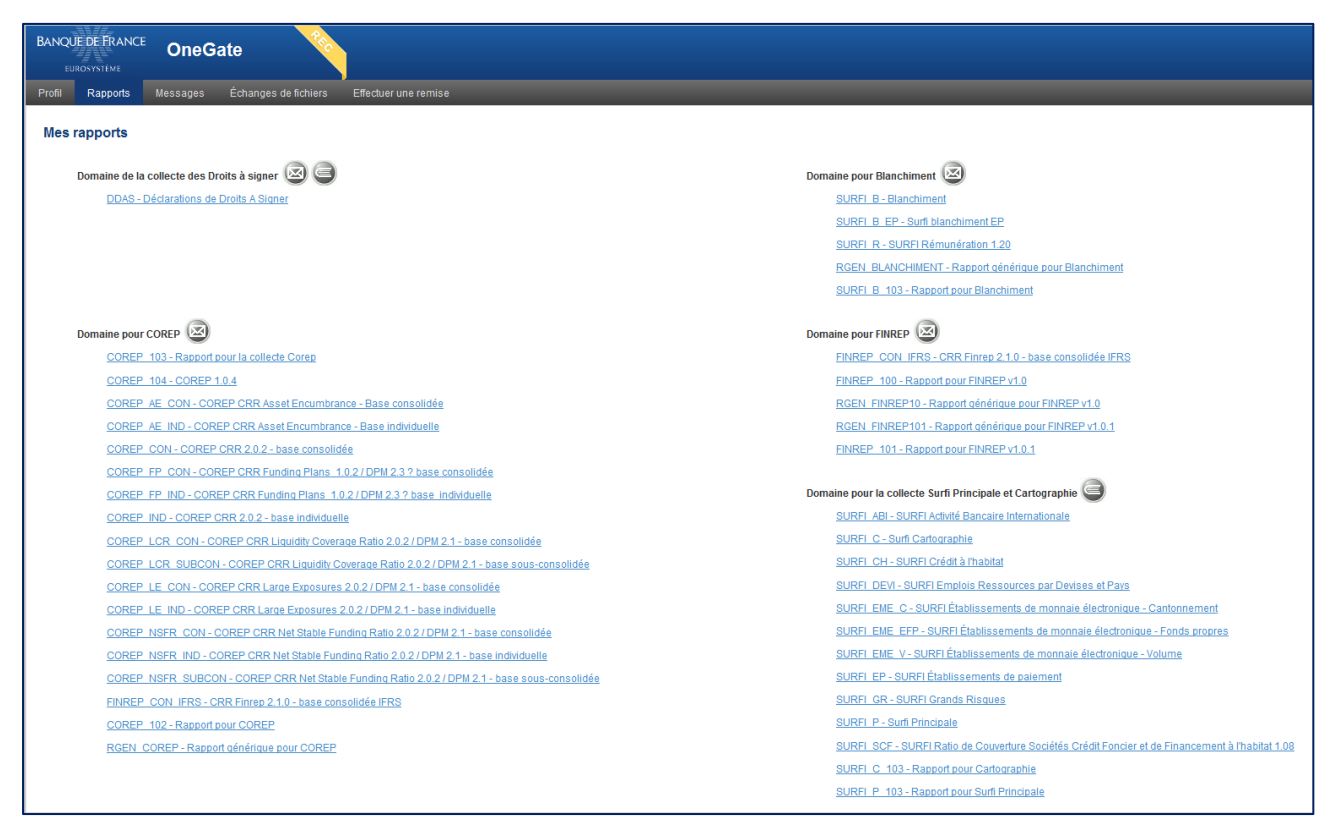

Figure 4 - Illustration de l'écran "Mes Rapports" avec les rapports XBRL visibles

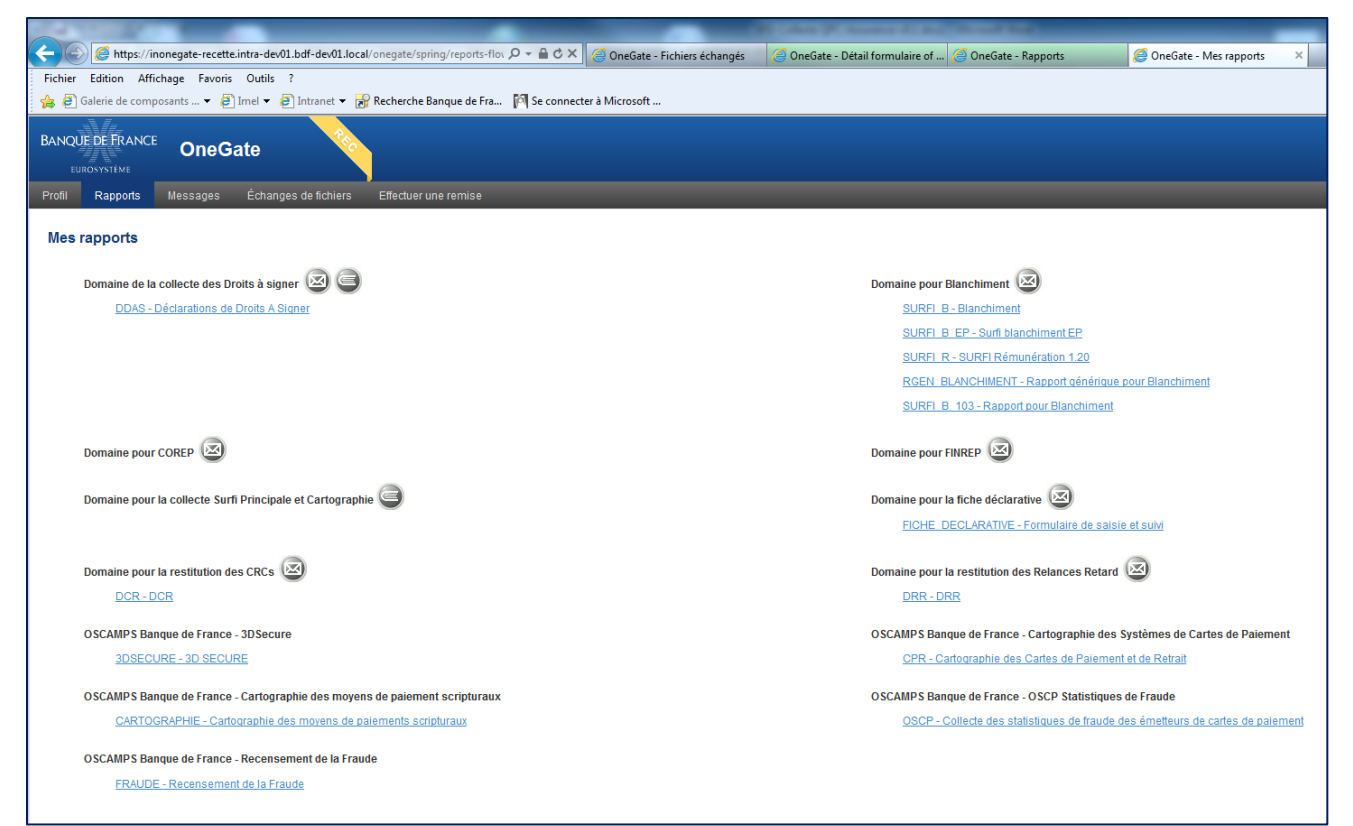

Figure 5 - Illustration de l'écran "Mes Rapports" sans les rapports XBRL

# 5. Détail du changement 5 concernant les remises XBRL et XML

| N° | Type de<br>changement  | Description                                                                                    | Collect<br>Impact   | tes<br>ées |
|----|------------------------|------------------------------------------------------------------------------------------------|---------------------|------------|
| 5  | Remises<br>XML et XBRL | Révision des contrôles de cohérence des balises en-<br>tête et mail des structures des fichier | Collectes<br>et XML | XBRL       |

Dans le cadre des remises XBRL et des remises XML des bonnes pratiques sont rappelées, et, suite à des nouvelles fonctionnalités de la nouvelle version de OneGate, des impacts possibles sur la structure des fichiers sont présentés :

#### Bonnes pratiques :

- L'encodage « UTF-8 » du fichier DOIT être spécifié dans la 1<sup>ère</sup> ligne du fichier :
  - Exemple : « <?xml version="1.0" encoding="UTF-8"?> »

Si, le type d'encodage « UTF-8 » n'est pas précisé, alors le système produira l'erreur suivante : « *Le format de la remise est invalide* ».

#### Des nouvelles règles avec des impacts possibles sur vos remises :

 Si la balise en-tête contient « *feedback = true* », alors l'email doit être renseigné avec une adresse mail dont le format est valide :

Exemple : « Email>declarations.reglementaires@banque.com</Email> »
 Sinon le système produira l'erreur suivante : « ERROR : L'email fourni pour le feedback est invalide ».

 Si la balise en-tête contient « feedback = faulse », alors la balise doit être complétée par « Email>No Mail</Email> ».

### 6. Régressions identifiées

Aucune.

### 7. Informations utiles

#### Pour se connecter au portail ...

| Production     |                                               |                                         |
|----------------|-----------------------------------------------|-----------------------------------------|
| 112.4          | authentification via identifiant/mot de passe | https://onegate.banque-france.fr        |
| 02A            | authentification via certificat               | https://onegate-strong.banque-france.fr |
| A2A WebService | authentification via certificat               | https://onegate-a2a.banque-france.fr/   |

| Homologation   |                                               |                                              |
|----------------|-----------------------------------------------|----------------------------------------------|
| U2A            | authentification via identifiant/mot de passe | https://onegate-test.banque-france.fr        |
|                | authentification via certificat               | https://onegate-strong-test.banque-france.fr |
| A2A WebService | authentification via certificat               | https://onegate-a2a-test.banque-france.fr/   |

### Vos contacts ...

#### SUPPORT

ONEGATE

□ □ <u>onegate-support@banque-france.fr</u>

01.42.92.63.34

Horaires : 8h à 19h

Il prend en charge :

- $\checkmark$  Toutes questions relatives à ONEGATE
- ✓ Les demandes d'accréditations par certificat
- ✓ Le traitement des incidents et des problèmes courants

### MOA ONEGATE - Coordinateur Métier

□ 1416-onegatemoa-UT@banque-france.fr

Elle prend en charge :

- La coordination des interventions sur le portail et de la communication afférente
- ✓ La gestion des problèmes complexes entravant le bon déroulement des collectes
- ✓ Le recueil des insatisfactions et demandes d'évolution du portail